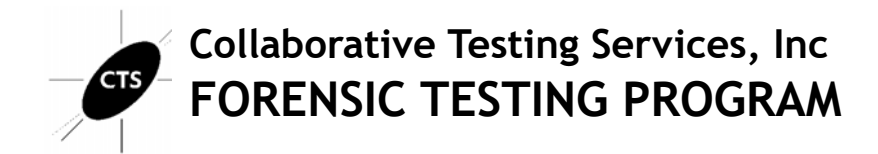

# Forensic Audio Analysis Test No. 24-5591 Summary Report

Participants were provided with an audio evidence file and asked to examine it using their own tools and methods. Data were returned from 31 participants and are compiled in the following tables:

|                                                  | <u>Page</u> |
|--------------------------------------------------|-------------|
| Manufacturer's Information                       | <u>2</u>    |
| Summary Comments                                 | <u>4</u>    |
| Table 1: Forensic Audio Examination Responses    | <u>5</u>    |
| Table 2: Forensic Audio Enhancement Responses    | <u>23</u>   |
| Table 3: Forensic Audio Enhancement Observations | <u>31</u>   |
| Table 4: Additional Comments                     | <u>34</u>   |
| <u>Appendix: Data Sheet</u>                      |             |

This report contains the data received from the participants in this test. Since these participants are located in many countries around the world, and it is their option how the samples are to be used (e.g., training exercise, known or blind proficiency testing, research and development of new techniques, etc.), the results compiled in the Summary Report are not intended to be an overview of the quality of work performed in the profession and cannot be interpreted as such. The Summary Comments are included for the benefit of participants to assist with maintaining or enhancing the quality of their results. These comments are not intended to reflect the general state of the art within the profession.

Participant results are reported using a randomly assigned "WebCode". This code maintains participant's anonymity, provides linking of the various report sections, and will change with every report.

# Manufacturer's Information

The Forensic Audio Analysis test consisted of an evidence audio file. Participants were asked to enhance the audio file to minimize distracting elements, and clarify the speech from the incident contained in the file.

#### SAMPLE PREPARATION

A predetermined, staged event involving a digital audio recording of a microcassette tape recording was executed.

The .wma file was zipped and uploaded to the CTS Portal for participants to download. A MD5 and SHA1 hash value was calculated and provided for the compressed file to allow participants to validate the successful download of the file.

VERIFICATION: Predistribution results were consistent with each other and the manufacturer's preparation information. The combination of internal test validation and the responses received from the predistribution laboratories confirmed the expected responses. The following list of tools were utilized in the validation of this test: QuickHash-GUI (version 3.3.4), MediaInfo (version 24.04), iZotope RX 11 Advanced Audio Editor, and Audacity (version 3.5.1). CTS does not endorse any particular tools.

PLEASE NOTE: Questions marked with asterisks (\*\*) did not show a clear consensus during preliminary review of the participants' responses. Further information and discussion will be available in the final summary report.

### SCENARIO PROVIDED TO PARTICIPANTS

A microcassette recording was made of an attorney calling in to a disciplinary hearing. Later, the microcassette was digitized into a .wma file ("01 Track 1.wma"). The submitter of this recording stated that the original microcassette is no longer available, but they need the speech in the digitized copy clarified in order to have it accurately transcribed.

### Manufacturer's Information, continued

### **Question** Manufacturer's Response - Examination Questions

1-1 What is the SHA-256 hash value of the 01 Track 1.wma file?

Manufacturer's Response:

58A3049158D544B9D0D4661749B6A53DB2E010B6D9C57FA2BA03220F4B232F94

- 1-2 What is the format of the audio file?
   Manufacturer's Response:
   Windows Media Audio / Windows Media / WMA
- 1-3 How many audio channels are contained in the audio file? Report a numeric value.

Manufacturer's Response:

2

1-4 What is the length in time of the audio file?
 Manufacturer's Response:
 10 minutes 7 seconds / 10:07

1-5 <u>What is the bit depth of the audio file?</u> Manufacturer's Response:

16 bit

1-6 What is the sample rate of the audio file?
 Manufacturer's Response:
 44.1 kHz / 44,100 Hz

1-7\*\* What is the average value of the fundamental frequency of the dominant tonal noise present? Are harmonics of this tone present?

Manufacturer's Response:

Fundamental frequency average value: 179.8 Hz / 180 Hz Harmonics present? Yes

### Question Manufacturer's Response - Enhanced Audio Examination

2-1 Describe the workflow used to clarify the audio, including specific software and filters applied.

Manufacturer's Response:

This was a free form question on methods and tools used. No manufacturer's response is provided.

# **Summary Comments**

This test was designed to allow participants to assess their proficiency in data verification, media characterization, data analysis, signal analysis and enhancement of an audio file using their own tools and methods. The participants were provided with an audio file and were asked to answer questions as well as make enhancements to the audio file. Refer to Manufacturer's Information for preparation details.

A total of 31 participants returned results for this test.

A variety of software tools were used by participants during their examination. The most frequently reported tools included Adobe Audition and Izotope RX.

All but two examination questions achieved consensus responses greater than 95%. Question 1-5 did achieve a consensus, where 77.4% of participants reported the Manufacturer's response of 16 bits, and 16% reported 32 bits. Question 1-7 was a two-part question. For this report, since a consensus was achieved for one part of the question and not the other, Question 1-7 is being shown together and as two individual questions. Separated, the questions are identified as 1-8 and 1-9. For question 1-8, which asks for the average value of the fundamental frequency of the dominant tonal noise present in the audio file, only 67% of participants reported the Manufacturer's response of 179 or 180Hz. For question 1-9, which asks whether harmonics are present in this tone, 96.8% of participants reported the Manufacturer's response that they were present.

In a separate section of this test, participants were asked to perform specific enhancement steps to the audio file and submit these enhanced audio files to CTS. An expert reviewed the audio files submitted by participants and provided the observational notes present in Table 3.

# **Forensic Audio Examination Responses**

TABLE 1

**Question 1-1: Examination Questions** Question 1-1: What is the SHA-256 hash value of the 01 Track 1.wma file? 58A3049158D544B9D0D4661749B6A53DB2E010B6D9C57FA2BA03220F4B232F94 <u>Manufacturer's</u> Response: WebCode Response 38J7PA 58a3049158d544b9d0d4661749b6a53db2e010b6d9c57fa2ba03220f4b232f94 44D7M9 58A3049158D544B9D0D4661749B6A53DB2E010B6D9C57FA2BA03220F4B232F94 44HGK8 58A3049158D544B9D0D4661749B6A53DB2E010B6D9C57FA2BA03220F4B232F94 73WPM8 58g3049158d544b9d0d4661749b6g53db2e010b6d9c57fg2bg03220f4b232f94 7VUMEZ 58a3049158d544b9d0d4661749b6a53db2e010b6d9c57fa2ba03220f4b232f94 937E24 58a3049158d544b9d0d4661749b6a53db2e010b6d9c57fa2ba03220f4b232f94 9KQ6Z3 58A3049158D544B9D0D4661749B6A53DB2E010B6D9C57FA2BA03220F4B232F94 9LH8KX 58A3049158D544B9D0D4661749B6A53DB2E010B6D9C57FA2BA03220F4B232F94 9LLM26 58a3049158d544b9d0d4661749b6a53db2e010b6d9c57fa2ba03220f4b232f94 AD27MZ 1.1 58A3049158D544B9D0D4661749B6A53DB2E010B6D9C57FA2BA0322F4B232F94 58a3049158d544b9d0d4661749b6a53db2e010b6d9c57fa2ba03220f4b232f94 APE4R4 AZWRHV 58a3049158d544b9d0d4661749b6a53db2e010b6d9c57fa2ba03220f4b232f94 58g3049158d544b9d0d4661749b6g53db2e010b6d9c57fg2bg03220f4b232f94 BU6ZTY CVDFRT 58g3049158d544b9d0d4661749b6g53db2e010b6d9c57fg2bg03220f4b232f94 FVJZUP 58A3049158D544B9D0D4661749B6A53DB2E010B6D9C57FA2BA03220F4B232F94 GFQLDW 58a3049158d544b9d0d4661749b6a53db2e010b6d9c57fa2ba03220f4b232f94 58a3049158d544b9d0d4661749b6a53db2e010b6d9c57fa2ba03220f4b232f94 GNZAQV HU2LMR 58A3049158D544B9D0D4661749B6A53DB2E010B6D9C57FA2BA03220F4B232F94 HX2XJR 58a3049158d544b9d0d4661749b6a53db2e010b6d9c57fa2ba03220f4b232f94 J3UD9Q 58g3049158d544b9d0d4661749b6g53db2e010b6d9c57fg2bg03220f4b232f94 LAN7UQ 58a3049158d544b9d0d4661749b6a53db2e010b6d9c57fa2ba03220f4b232f94 N79P6G 58g3049158d544b9d0d4661749b6g53db2e010b6d9c57fg2bg03220f4b232f94 N7GLJM 58A3049158D544B9D0D4661749B6A53DB2E010B6D9C57FA2BA03220F4B232F94 PDQBXL 58a3049158d544b9d0d4661749b6a53db2e010b6d9c57fa2ba03220f4b232f94 T94UVJ 58a3049158d544b9d0d4661749b6a53db2e010b6d9c57fa2ba03220f4b232f94 UAUK9B 58a3049158d544b9d0d4661749b6a53db2e010b6d9c57fa2ba03220f4b232f94 UP9QJB 58A3049158D544B9D0D4661749B6A53DB2E010B6D9C57FA2BA03220F4B232F94

| Question 1-1: Examination Questions |                                                                  |  |
|-------------------------------------|------------------------------------------------------------------|--|
| WebCode                             | Response                                                         |  |
| X4F2LE                              | 58A3049158D544B9D0D4661749B6A53DB2E010B6D9C57FA2BA03220F4B232F94 |  |
| YPVLHE                              | 58a3049158d544b9d0d4661749b6a53db2e010b6d9c57fa2ba03220f4b232f94 |  |
| Z2HGN6                              | 58A3049158D544B9D0D4661749B6A53DB2E010B6D9C57FA2BA03220F4B232F94 |  |
| ZUY4TC                              | 58a3049158d544b9d0d4661749b6a53db2e010b6d9c57fa2ba03220f4b232f94 |  |

Question 1-1: What is the SHA-256 hash value of the 01 Track 1.wma file?

Consensus Result: 58A3049158D544B9D0D4661749B6A53DB2E010B6D9C57FA2BA03220F4B232F94

| Question 1-2: Examination Questions                                                  |                                                                                                    |  |  |  |
|--------------------------------------------------------------------------------------|----------------------------------------------------------------------------------------------------|--|--|--|
| Question 1-2: What is the format of the audio file?                                  |                                                                                                    |  |  |  |
| <u>Manufacturer's</u> Windows Media Audio / Windows Media / WMA<br><u>Response</u> : |                                                                                                    |  |  |  |
| WebCode                                                                              | Response                                                                                                    |  |  |  |
| 38J7PA                                                                               | Advanced Systems Format (ASF) file container, containing Windows Media Audio 9.2 constant bit rate audio data |  |  |  |
| 44DZM9                                                                               | Windows Media Audio or .WMA                                                                                   |  |  |  |
| 44HGK8                                                                               | Windows Media (.wma)                                                                                          |  |  |  |
| 73WPM8                                                                               | .WMA                                                                                                    |  |  |  |
| 7VUMEZ                                                                               | WMA (Windows Media)                                                                                           |  |  |  |
| 937E24                                                                               | WMA                                                                                                    |  |  |  |
| 9KQ6Z3                                                                               | WMA                                                                                                    |  |  |  |
| 9LH8KX                                                                               | wma Windows Media Audio                                                                                       |  |  |  |
| 9LLM26                                                                               | WMA V2                                                                                                    |  |  |  |
| AD27MZ                                                                               | WMA – Windows Media Audio                                                                                     |  |  |  |
| APE4R4                                                                               | Windows Media                                                                                                 |  |  |  |
| AZWRHV                                                                               | WMA (Windows Media Audio)                                                                                     |  |  |  |
| BU6ZTY                                                                               | .wma (Windows Media Audio)                                                                                    |  |  |  |
| CVDERT                                                                               | windows Media Audio                                                                                           |  |  |  |
| FVJZUP                                                                               | wma                                                                                                    |  |  |  |
| GFQLDW                                                                               | Windows Media Audio (wma)                                                                                     |  |  |  |
| GNZAQV                                                                               | WMA                                                                                                    |  |  |  |
| HU2LMR                                                                               | wma                                                                                                    |  |  |  |
| HX2XJR                                                                               | windows media audio(WMA) Version 2                                                                            |  |  |  |
| J3UD9Q                                                                               | Window Media Audio                                                                                            |  |  |  |
| LAN7UQ                                                                               | Windows Media Audio (.wma)                                                                                    |  |  |  |
| N79P6G                                                                               | WMA                                                                                                    |  |  |  |
| N7GLJM                                                                               | WMA                                                                                                    |  |  |  |
| PDQBXL                                                                               | WMAudioV2                                                                                                    |  |  |  |
| T94UVJ                                                                               | Windows Media Audio                                                                                           |  |  |  |
| UAUK9B                                                                               | Format of file is WMA version 2. File container is asf (advanced system format).                              |  |  |  |
| UP9QJB                                                                               | .wma                                                                                                    |  |  |  |
| X4F2LE                                                                               | .wma                                                                                                    |  |  |  |

Printed: 21-January-2025

| Question 1-2: Examination Questions |                           |  |
|-------------------------------------|---------------------------|--|
| WebCode                             | lesponse                  |  |
| YPVLHE                              | WMA (Windows Media Audio) |  |
| Z2HGN6                              | WMA (Version 2)           |  |
| ZUY4TC                              | Windows Media Audio(wma)  |  |

### Question 1-2: What is the format of the audio file?

Consensus Result: Windows Media Audio / Windows Media / WMA

### **Question 1-3: Examination Questions**

### Question 1-3: How many audio channels are contained in the audio file? Report a numeric value.

#### Manufacturer's 2 Response:

| <u>Nopence</u> . |          |
|------------------|----------|
| WebCode          | Response |
| 38J7PA           | 2        |
| 44DZM9           | 2        |
| 44HGK8           | 2        |
| 73WPM8           | 2        |
| 7VUMEZ           | 2        |
| 937E24           | 2        |
| 9KQ6Z3           | 2        |
| 9LH8KX           | 2        |
| 9LLM26           | 2        |
| AD27MZ           | 2        |
| APE4R4           | 2        |
| AZWRHV           | 2        |
| BU6ZTY           | 2        |
| CVDERT           | 2        |
| FVJZUP           | 2        |
| GFQLDW           | 2        |
| GNZAQV           | 2        |
| HU2LMR           | 2        |
| HX2XJR           | 2        |
| J3UD9Q           | 2        |
| lan7uq           | 2        |
| N79P6G           | 2        |
| N7GLJM           | 2        |
| PDQBXL           | 2        |
| T94UVJ           | 2        |
| UAUK9B           | 02       |
| UP9QJB           | 2        |
| X4F2LE           | 2        |

| Question 1-3: Examination Questions |          |  |
|-------------------------------------|----------|--|
| WebCode                             | Response |  |
| YPVLHE                              | 2        |  |
| Z2HGN6                              | 2        |  |
| ZUY4TC                              | 2        |  |

Question 1-3: How many audio channels are contained in the audio file? Report a numeric value.

Consensus Result: 2

| Question 1-4: Examination Questions                                     |                                                   |  |  |  |
|-------------------------------------------------------------------------|---------------------------------------------------|--|--|--|
| Question 1-4: What is the length in time of the audio file?             |                                                   |  |  |  |
| <u>Manufacturer's</u> 10 minutes 7 seconds / 10:07<br><u>Response</u> : |                                                   |  |  |  |
| WebCode                                                                 | Response                                          |  |  |  |
| 38J7PA                                                                  | 10 minutes, 7.062 seconds                         |  |  |  |
| 44DZM9                                                                  | 0:10:07.06                                        |  |  |  |
| 44HGK8                                                                  | 10:07 minutes (10 minutes + 7 seconds)            |  |  |  |
| 73WPM8                                                                  | 00:10:07                                          |  |  |  |
| 7VUMEZ                                                                  | 00:10:07.063 (h:m:s:.ms)                          |  |  |  |
| 937E24                                                                  | 10 min, 7 sec                                     |  |  |  |
| 9KQ6Z3                                                                  | 10 min 7 s                                        |  |  |  |
| 9LH8KX                                                                  | 10:07.062 10 minutes, 7 seconds, 62 milliseconds. |  |  |  |
| 9LLM26                                                                  | 10 min 7 s                                        |  |  |  |
| AD27MZ                                                                  | 10 minutes 7 seconds                              |  |  |  |
| APE4R4                                                                  | 10:07.062                                         |  |  |  |
| AZWRHV                                                                  | 10min 7s 62ms                                     |  |  |  |
| BU6ZTY                                                                  | 10 minutes 7 seconds (00:10:07.062)               |  |  |  |
| CVDERT                                                                  | (00:10:07) ten minutes and seven seconds.         |  |  |  |
| FVJZUP                                                                  | 10 minutes 7 seconds                              |  |  |  |
| GFQLDW                                                                  | 00:10:07:062 (hh:mm:ss:ms)                        |  |  |  |
| GNZAQV                                                                  | 10 min 7 s                                        |  |  |  |
| HU2LMR                                                                  | 10 min 7 sec                                      |  |  |  |
| HX2XJR                                                                  | 10 min 07 sec                                     |  |  |  |
| J3UD9Q                                                                  | 10 minutes 7 seconds                              |  |  |  |
| lan7uq                                                                  | 10 min 7 seconds                                  |  |  |  |
| N79P6G                                                                  | 9793895                                           |  |  |  |
| N7GLJM                                                                  | 10 min 7 sec                                      |  |  |  |
| PDQBXL                                                                  | 10:07.062                                         |  |  |  |
| T94UVJ                                                                  | around 10 min 7 sek.                              |  |  |  |
| UAUK9B                                                                  | 10 minutes 7 seconds.                             |  |  |  |
| UP9QJB                                                                  | 10 minutes 7 seconds 62 milliseconds              |  |  |  |
| X4F2LE                                                                  | 10:07:062                                         |  |  |  |

| Question 1-4: Examination Questions |                                              |  |
|-------------------------------------|----------------------------------------------|--|
| WebCode                             | Response                                     |  |
| YPVLHE                              | 10:07.062                                    |  |
| Z2HGN6                              | 10:07.062                                    |  |
| ZUY4TC                              | 00:10:07.108( 10 minutes and 07.108 seconds) |  |

Question 1-4: What is the length in time of the audio file?

Consensus Result: 10 minutes 7 seconds / 10:07

### **Question 1-5 : Examination Questions**

### Question 1-5: What is the bit depth of the audio file?

Manufacturer's 16 bit

<u>Response</u>:

| WebCode | Response                                                                                                    |  |
|---------|----------------------------------------------------------------------------------------------------|--|
| 38J7PA  | 32 bits, but this may be a player representation after conversion/extraction of the WMA-data; the WMA codec standard from Microsoft states an encoder bit depth of 16 bits |  |
| 44DZM9  | 16                                                                                                    |  |
| 44HGK8  | 16 Bits                                                                                                    |  |
| 73WPM8  | 16 bits                                                                                                    |  |
| 7VUMEZ  | 16                                                                                                    |  |
| 937E24  | 16 bits                                                                                                    |  |
| 9KQ6Z3  | 16                                                                                                    |  |
| 9LH8KX  | 32-bit                                                                                                    |  |
| 9LLM26  | 16 bits                                                                                                    |  |
| AD27MZ  | 16 bits                                                                                                    |  |
| APE4R4  | l 6 bits                                                                                                    |  |
| AZWRHV  | 16 bit                                                                                                    |  |
| BU6ZTY  | 16 bit                                                                                                    |  |
| CVDERT  | 32 bits                                                                                                    |  |
| FVJZUP  | 16 bits                                                                                                    |  |
| GFQLDW  | 32 bits float                                                                                                    |  |
| GNZAQV  | 16                                                                                                    |  |
| HU2LMR  | 16 bit                                                                                                    |  |
| HX2XJR  | 16 bits                                                                                                    |  |
| J3UD9Q  | 16 bits                                                                                                    |  |
| LAN7UQ  | 16                                                                                                    |  |
| N79P6G  | 129 kbps                                                                                                    |  |
| N7GLJM  | 32 bit                                                                                                    |  |
| PDQBXL  | 16-bit                                                                                                    |  |
| T94UVJ  | 16                                                                                                    |  |
| UAUK9B  | 16 bits                                                                                                    |  |
| UP9QJB  | 16 Bit                                                                                                    |  |
| X4F2LE  | 16 bits                                                                                                    |  |

| Question 1-5: Examination Questions |          |  |
|-------------------------------------|----------|--|
| WebCode                             | Response |  |
| YPVLHE                              | 16       |  |
| Z2HGN6                              | 128 kb/s |  |
| ZUY4TC                              | 32 bits  |  |

Question 1-5: What is the bit depth of the audio file?

Consensus Result: 16 bit

X4F2LE

### TABLE 1

|             | Question 1.6 : Examination Questions                                    |
|-------------|-------------------------------------------------------------------------|
| Question 1  | -6: What is the sample rate of the guide file?                          |
| Manufacture | $-6$ . What is the sample falle of the doubt mey $-6$ . $44 \pm 100$ Hz |
| Response:   |                                                                         |
| WebCode     | Response                                                                |
| 38J7PA      | 44100 Hz                                                                |
| 44DZM9      | 44.1 kHz                                                                |
| 44HGK8      | 44.1 KHz                                                                |
| 73WPM8      | 44.1 kHz                                                                |
| 7VUMEZ      | 44 100 Hz                                                               |
| 937E24      | 44.1 kHz                                                                |
| 9KQ6Z3      | 44.1 kHz                                                                |
| 9LH8KX      | 44100 Hz                                                                |
| 9LLM26      | 44.1 kHz                                                                |
| AD27MZ      | 44.1 kHz                                                                |
| APE4R4      | 44.1 kHz                                                                |
| AZWRHV      | 44.1 kHz                                                                |
| BU6ZTY      | 44.1 kHz                                                                |
| CVDERT      | 44100 Hz                                                                |
| FVJZUP      | 44.1 kHz                                                                |
| GFQLDW      | 44100 Hz                                                                |
| GNZAQV      | 44100 Hz                                                                |
| HU2LMR      | 44.1 kHz                                                                |
| HX2XJR      | 44.1 kHz                                                                |
| J3UD9Q      | 44.1 kHz                                                                |
| LAN7UQ      | 44.1 kHz                                                                |
| N79P6G      | 44100                                                                   |
| N7GLJM      | 44.1 Khz                                                                |
| PDQBXL      | 44,100 Hz                                                               |
| T94UVJ      | 44100                                                                   |
| UAUK9B      | 44.1 kHz                                                                |
| UP9QJB      | 44.1 kHz                                                                |

44.1 kHz

| Question 1-6: Examination Questions |          |  |
|-------------------------------------|----------|--|
| WebCode                             | Response |  |
| YPVLHE                              | 44.1 kHz |  |
| Z2HGN6                              | 44,1 kHz |  |
| ZUY4TC                              | 44100 Hz |  |

Question 1-6: What is the sample rate of the audio file?

Consensus Result: 44.1 kHz / 44,100 Hz

| Question 1-7: What is the average value of the fundamental frequency of the dominant tonal noise present? Are harmonics of this tone present? |                                                                                                    |  |
|----------------------------------------------------------------------------------------------------|----------------------------------------------------------------------------------------------------|--|
| Manufactur<br><u>Response</u> :                                                                                                    | <u>er's</u> Fundamental frequency average value: 179.8 Hz / 180 Hz<br>Harmonics present? Yes                                                                                                    |  |
| WebCode                                                                                                    | <b>Response</b> ** Inconsistencies not highlighted; No consensus achieved **                                                                                                    |  |
| 38J7PA                                                                                                    | Fundamental frequency average value: 180 Hz,<br>Harmonics present?: Yes                                                                                                    |  |
| 44DZM9                                                                                                    | Fundamental frequency average value: Fundamental frequency average value: 60 Hz,<br>Harmonics present?: Yes                                                                                              |  |
| 44HGK8                                                                                                    | Fundamental frequency average value:<br>Harmonics present?: Yes                                                                                                    |  |
| 73WPM8                                                                                                    | Fundamental frequency average value: Mean F0 = 170 Hz,<br>Harmonics present?: Yes                                                                                                    |  |
| 7VUMEZ                                                                                                    | Fundamental frequency average value: 179,215 Hz,<br>Harmonics present?: Yes                                                                                                    |  |
| 937E24                                                                                                    | Fundamental frequency average value: 179.8 Hz,<br>Harmonics present?: Yes                                                                                                    |  |
| 9KQ6Z3                                                                                                    | Fundamental frequency average value: 180,<br>Harmonics present?: Yes                                                                                                    |  |
| 9LH8KX                                                                                                    | Fundamental frequency average value: 180Hz,<br>Harmonics present?: Yes                                                                                                    |  |
| 9LLM26                                                                                                    | Fundamental frequency average value: 180 Hz,<br>Harmonics present?: Yes                                                                                                    |  |
| AD27MZ                                                                                                    | Fundamental frequency average value: 155 Hz,<br>Harmonics present?: Yes                                                                                                    |  |
| APE4R4                                                                                                    | Fundamental frequency average value: 155.87 Hz,<br>Harmonics present?: Yes                                                                                                    |  |
| AZWRHV                                                                                                    | Fundamental frequency average value: 180,<br>Harmonics present?: Yes                                                                                                    |  |
| BU6ZTY                                                                                                    | Fundamental frequency average value: 180,<br>Harmonics present?: Yes                                                                                                    |  |
| CVDERT                                                                                                    | Fundamental frequency average value: 8.44 Hz,<br>Harmonics present?: Yes                                                                                                    |  |
| FVJZUP                                                                                                    | Fundamental frequency average value: 155.29,<br>Harmonics present?: Yes                                                                                                    |  |
| GFQLDW                                                                                                    | Fundamental frequency average value: 180 Hz,<br>Harmonics present?: Yes                                                                                                    |  |
| GNZAQV                                                                                                    | Fundamental frequency average value: 179.86 Hz,<br>Harmonics present?: Yes                                                                                                    |  |
| HU2LMR                                                                                                    | Fundamental frequency average value: approx 179hz,<br>Harmonics present?: Yes                                                                                                    |  |
| HX2XJR                                                                                                    | Fundamental frequency average value: 180Hz as measured, possibly derived from 60Hz mains interference. multiples of 60Hz not detected. Harmonics only noted at 180Hz intervals., Harmonics present?: Yes |  |
| J3UD9Q                                                                                                    | Fundamental frequency average value: approximately 180 Hz,<br>Harmonics present?: Yes                                                                                                    |  |
| lan7uq                                                                                                    | Fundamental frequency average value: 180 Hz,<br>Harmonics present?: Yes                                                                                                    |  |

|         | Question 1-7: Examination Questions                                           |
|---------|-------------------------------------------------------------------------------|
| WebCode | Response         ** Inconsistencies not highlighted; No consensus achieved ** |
| N79P6G  | Fundamental frequency average value: 561.55,<br>Harmonics present?: Yes       |
| N7GLJM  | Fundamental frequency average value: 264.26,<br>Harmonics present?: No        |
| PDQBXL  | Fundamental frequency average value: 180 Hz,<br>Harmonics present?: Yes       |
| T94UVJ  | Fundamental frequency average value: 180 Hz,<br>Harmonics present?: Yes       |
| UAUK9B  | Fundamental frequency average value: 180 Hz,<br>Harmonics present?: Yes       |
| UP9QJB  | Fundamental frequency average value: 180 Hz,<br>Harmonics present?: Yes       |
| X4F2LE  | Fundamental frequency average value: 177 Hz,<br>Harmonics present?: Yes       |
| YPVLHE  | Fundamental frequency average value: 180Hz,<br>Harmonics present?: Yes        |
| Z2HGN6  | Fundamental frequency average value: 180 Hz,<br>Harmonics present?: Yes       |
| ZUY4TC  | Fundamental frequency average value: 8.44 Hz,<br>Harmonics present?: Yes      |

Question 1-7: What is the average value of the fundamental frequency of the dominant tonal noise present? Are harmonics of this tone present?

Consensus Result: A consensus was not achieved for this question.

#### **Question 1-8: Examination Questions** Question 1-8: Fundamental frequency average value: 179.8 Hz / 180 Hz Manufacturer's Response: WebCode Response \*\* Inconsistencies not highlighted; No consensus achieved \*\* 180 Hz 38J7PA 44DZM9 60 Hz 44HGK8 73WPM8 Mean F0 = 170 Hz7VUMEZ 179,215 Hz 937E24 179.8 Hz 9KQ6Z3 180 9LH8KX 180Hz 9LLM26 180 Hz 155 Hz AD27MZ APE4R4 155.87 Hz AZWRHV 180 BU6ZTY 180 CVDERT 8.44 Hz FVJZUP 155.29 GFQLDW 180 Hz 179.86 Hz GNZAQV HU2LMR approx 179hz HX2XJR 180Hz as measured, possibly derived from 60Hz mains interference. multiples of 60Hz not detected. Harmonics only noted at 180Hz intervals. J3UD9Q approximately 180 Hz LAN7UQ 180 Hz N79P6G 561.55 264.26 N7GLJM PDQBXL 180 Hz T94UVJ 180 Hz UAUK9B 180 Hz UP9QJB 180 Hz 177 Hz

TABLE 1

X4F2LE

| Question 1-8: Examination Questions |          |                                                              |
|-------------------------------------|----------|--------------------------------------------------------------|
| WebCode                             | Response | ** Inconsistencies not highlighted; No consensus achieved ** |
| YPVLHE                              | 180Hz    |                                                              |
| Z2HGN6                              | 180 Hz   |                                                              |
| ZUY4TC                              | 8.44 Hz  |                                                              |

### Question 1-8: Fundamental frequency average value:

<u>Consensus Result</u>: A consensus was not achieved for this question. Approximately 67% of responding participants reported the manufacturer's response.

### Question 1-9: Examination Questions Question 1-9: Harmonics present?

Yes

| Manufacturer's |  |
|----------------|--|
|                |  |

| Response: |          |
|-----------|----------|
| WebCode   | Response |
| 38J7PA    | Yes      |
| 44DZM9    | Yes      |
| 44HGK8    | Yes      |
| 73WPM8    | Yes      |
| 7VUMEZ    | Yes      |
| 937E24    | Yes      |
| 9KQ6Z3    | Yes      |
| 9LH8KX    | Yes      |
| 9LLM26    | Yes      |
| AD27MZ    | Yes      |
| APE4R4    | Yes      |
| AZWRHV    | Yes      |
| BU6ZTY    | Yes      |
| CVDERT    | Yes      |
| FVJZUP    | Yes      |
| GFQLDW    | Yes      |
| GNZAQV    | Yes      |
| HU2LMR    | Yes      |
| HX2XJR    | Yes      |
| J3UD9Q    | Yes      |
| lan7uq    | Yes      |
| N79P6G    | Yes      |
| N7GLJM    | No       |
| PDQBXL    | Yes      |
| T94UVJ    | Yes      |
| UAUK9B    | Yes      |
| UP9QJB    | Yes      |
| X4F2LE    | Yes      |

|         | Question 1- | 9: Examination Questions |
|---------|-------------|--------------------------|
| WebCode | Response    |                          |
| YPVLHE  | Yes         |                          |
| Z2HGN6  | Yes         |                          |
| ZUY4TC  | Yes         |                          |

Question 1-9: Harmonics present?

Consensus Result: Yes

# Forensic Audio Enhancement Responses

TABLE 2

Question 2-1: Enhanced Audio Examination

Question 2-1: Describe the workflow used to clarify the audio, including specific software and filters applied.

<u>Manufacturer's</u> This was a free form question on methods and tools used. No manufacturer's response is provided.

### WebCode Response

38J7PA The file 01 Track 1.wma was opened in Adobe Audition (build 24.6.0.69). All next steps were done in Audition. Conversion to the Audition internal working format (32-bit floating point PCM WAV) was automatically done during opening of the file. In addition to auditory analysis (listening on high quality loudspeakers and headphones), the Spectral Frequency Display (spectrogram analysis) and Frequency Analysis (spectrum analysis) tools were used during analysis and enhancement steps. First, the different audio channels were analyzed. The file 01 Track 1.wma has two audio channels (a stereo audio file, with a left and a right channel). The right channel does not contain any speech information, only low-level noise and audio artefacts. The left channel contains speech information and clearly audible noise. The audio file was split into two separate mono audio files, where the following enhancement steps were applied on the audio from the original left channel. A Parametric EQ with the following setting was applied to remove low and high frequency noise: High Pass 24 dB/Oct @ 140 Hz, Low Pass 36 dB/Oct @ 3500 Hz. A series of Notch Filters were used to suppress noise at specific frequencies. Clearly audible improvement was achieved with the following notch filter settings: 180 Hz -36 dB; 360 Hz -30 dB; 540 Hz -30 dB; 720 Hz -20 dB; 900 Hz -20 dB; 1080 Hz -20 dB. Additional audible improvement was achieved with the following notch filter settings: 139 Hz -20 dB; 168 Hz -20 dB; 191 Hz -20 dB; 221 Hz -20 dB; 348 Hz -15 dB; 371 Hz -15 dB. Additional improvement (less audible, but visible in spectrum and spectrogram) was achieved with the following notch filter settings: 1260 Hz -15 dB; 1439 Hz -15 dB; 1619 Hz -10 dB; 1796 Hz -10 dB; 2510 Hz -10 dB. Next, a Noise profile was created from a part of the audio file where no speech and only noise was audible: time interval for the noise profile: 4:11.255 till 4:12.989. With the Noise Reduction tool the noise in the recording was suppressed with the following settings: Noise Reduction: 40%, Reduce by: 6 dB. To suppress the peak at 0:00.45, a small fade-in, ending at 0:00.54, was applied. The amplitude of the audio was normalized to -0.5 dBFS. The audio was saved as 32-bit PCM WAV file with name "01 Track 1 L enhanced copy.wav". The original sampling frequency (44100 Hz) was not changed during the enhancement process and saving of the file. The SHA-256 value of the file 01 Track 1 L enhanced copy.wav is: 685aaff18dd1a9a2ee0291f41650938f65e56d25289427f9fcbeaf4021fa9e0c. All steps were documented. A second researcher listened to the original audio and the final enhanced audio and made some independent observations, which were discussed with the first researcher (four-eyes / four-ears principle). Performed virus/malware scan. No threats found. Made working copy. All work performed on working 44DZM9 copy. Unzipped file "24-5591%20Audio.zip" using 7zip. The .zip folder contained one (1) audio file named "01 Track 1.wma" with SHA256: 58A3049158D544B9D0D4661749B6A53DB2E010B6D9C57FA2BA03220F4B232F94 Performed aural review, critical listening, waveform and spectral analysis using iZotope RX11 Advanced. Right channel had no speech signal. Left channel suffered from severe hum and harmonics. Challenges affecting intelligibility lasted entire duration of recording. Opened file "01 Track 1.wma" in Adobe Audition 24.6.0.69. Split channels to mono and processed left channel only. Applied the following global filters: -iZotope RX11 De-hum -Waves Clarity Vx Pro Mono -Parametric Equalizer. Settings saved to screenshots below and as separate .PNG file (Note: SGWDE Best Practices for Enhancement of Digital Audio v1.2, Section 4.3.1.1 says that screenshots may serve as documentation of settings): See attached Audition Settings.png. Compared input to output for all filters. Normalized to -1.0 dBFS. Saved as the following monaural WAV PCM file at 16-bit, 44.1 kHz: 01 Track 1 Enhanced.wav SHA256: 1B49F3422D0B6F5D24B6191754D875D23BF7282084B4C4F39B992688CFDBA525. Performed final review comparing result to unprocessed original.

|                  | Question 2-1: Enhanced Audio Examination                                                                                                    |  |
|------------------|----------------------------------------------------------------------------------------------------|--|
| WebCode Response |                                                                                                    |  |
| 44HGK8           | 1. Format converting from .wma to .wav using formatfactory. 2. Capture noise print and noise reduction filter using Audacity software. 3. Denoise filter using Adobe Audition software. 4. capture noise print and noise reduction filter using Adobe Audition software. 5. amplify using Adobe Audition software.                                                                                                    |  |
| 73WPM8           | Audio Enhancement process: 1. Channel Separation: The right channel was removed, and the left channel was selected for enhancement as it contained clearer speech data. 2. Critical Listening: Conducted an auditory review of the audio to identify masking noise, clipping distortion, and volume inconsistencies. 3. Apply Filters: A. Broadband Noise Filter: Used to reduce masking noise, with a suppression depth of 40% and an adaptation time of 0.2 seconds. Whitening was enabled to retain natural tonal balance. B. Clip Restorer (applied twice): - First instance: Suppression depth set to 49% Second instance: Suppression depth set to 44% Corrected clipped sections to restore lost audio peaks. C. Amplifier: Adjusted the volume to ensure consistent loudness, set near 0 dB. 4. Output: - The enhanced audio was saved in uncompressed PCM Wave format The original sample rate and bit depth were maintained The output file was converted to Mono, preserving only the left channel containing speech. 5. Review and Documentation: - Conducted a final critical listening to confirm speech intelligibility Documented all steps, including filters and settings, for reproducibility and compliance with SWGDE Best Practices.                                                                                                    |  |
| 7VUMEZ           | Software: iZotope RX 10 v10.2.0.1760 Tools: Spectral repair, Voice de-noise, Dialogue isloate                                                                                                    |  |
| 937E24           | The audio was processed using iZotope RX Advanced v9.4.0 and the following filters: Mixing to duplicate the left channel to both channels of the audio, Normalize, EQ to reduce the hum, De-click, Voice De-noise, and Leveler. The processed audio was exported to a mono file.                                                                                                    |  |
| 9KQ6Z3           | Software used: iZotope RX 10 Advanced Audio Editor v10.4.2.2124. Load file "01 Track 1.wma." There appears to be no intelligible audio data in the RIGHT channel. Highlight entirety of LEFT channel > Right click > Copy > File > New from Clipboard. Entire file time period: 00.00.0000 – 00.10.07.062 / 0 – 26771456. Continue clarification on single channel. EQ: HP Brickwall 150 Hz Freq. LP 48 dB/oct 5545 Hz Freq. De-hum: Time Period to Learn. 00:05:11.000 – 00:05:12.765 / 13715100 – 13792935. Filter Parameters: Filter DC offset checked/Filter type: Static/Frequency: 180/Q: 1000/-60.0 dB/Harmonics: 14/Link harmonics: all/Slope: 0.50. Spectral De-noise: Time Period to Learn. 00:05:11.000 – 00:05:12.765 / 13715100 – 13792935. Filter Parameters: Threshold Noisy: -4.5/Threshold Tonal: -4.5/Reduction Noisy: 12.5/Reduction Tonal: 14.7/Quality: C/ Artifact control: 7.0/Smoothing: 2.0/Reduction Rusking: 10.0/ Noise Floor Masking: 10.0/ Noise Floor Whitening: 10.0/Dynamics Knee: 1.5/Dynamics Release (ms): 80 De-wind: Reduction:4.0/Crossover frequency (Hz): 1200/Fundamental recovery: 6.0/Artifact smoothing: 3.5 Spectral De-noise (Adaptive): Adaptive mode checked/Learn time (s): 4.0/Threshold Noisy: -3.3/Threshold Tonal: -3.3/Reduction Noisy: 14.0/Reduction Tonal: 14.0/Quality: C/ Artifact control: 6.0/Smoothing: 0.0/Dynamics Knee: 1.5/Dynamics Release (ms): 80 Spectral De-noise: Floor Whitening: 10.0/Dynamics Knee: 1.5/Dynamics Release (ms): 80 Spectral De-noise: 10.0/Dynamics Knee: 1.5/Dynamics Release (ms): 80 Spectral De-noise: 1.6.0/Smoothing: 0.0/Reduction curve checked (not active)/Algorithm Behavior Smoothing: 7.0 Algorithm: Extreme/Noise Floor Synthesis: 0.0/ Noise Floor Masking: 10.0/ Noise Floor Whitening: 10.0/Dynamics Knee: 1.5/Dynamics Release (ms): 80 Spectral De-noise: Time Period to Learn. 00:05:10.749 – 00:05:12.804/13704033 – 13794668. Filter Parameters: Threshold Noisy: -1.4/Threshold Tonal: -1.4/Reduction Noisy: 17.9/Reduction Tonal: 17.9/Quality: C/ Artifact control: 5.0/Smoothing: 0.0/Reduction curve che |  |
| 9LH8KX           | 1. Converted the file to 44100 Hz 32-bit mono PCM .wav file. 2. Captured noise print and applied Noise reduction - Adobe Audition 2024 3. Normalized entire file to -0.1dB - Adobe Audition 2024 4. Applied Spectral De-noise to entire file - iZotope RX6 pluggin within Adobe Audition 2024 5. Applied a 'Hard Limiter' to -6dB - Adobe Audition 2024 6. Normalized entire file to -0.1dB - Adobe Audition 2024 I initially tried applying a notch filter, but the results were better with the options listed above.                                                                                                    |  |

|         | Question 2-1: Enhanced Audio Examination                                                                                                    |
|---------|----------------------------------------------------------------------------------------------------|
| WebCode | Response                                                                                                    |
| 9LLM26  | Adobe Audition: Extract the left channel from the original file. Apply filter to limit the voice signal band (300-3500 Hz) Apply Noise Reduction using the section 3:28 to 3:29 of the original file as the noise profile. Izotope RX: DE-HUM module to filter the effects of electrical noise. RUSTLE filter to eliminate crackles. LEVELER utility to level out signal variations optimized for Dialogue NORMALIZE to adjust the final signal level.                                                                                                    |
| AD27MZ  | Adobe Audition software used. Workflow - High Pass filter. Noise print captured from first few seconds then applied using noise reduction filter. Added some Gain. Extracted the left channel to a mono recording in WAV PCM format.                                                                                                    |
| APE4R4  | Software: Adobe audition 12.1.3.10; VoiceAl Cleaner <sup>™</sup> Intelligent Audio Denoise Workstation 3.1.3<br>Workflow: 1.Analyze the voice to be inspected, and upon observing the spectrum, it is found that the voice<br>content is concentrated in the left channel, with noise distributed across all frequency ranges.<br>Simultaneously, there are stable harmonics at lower frequencies and an uneven distribution of harmonics<br>at higher frequencies. Considering these issues, first, separate the left channel, then use inverse filtering to<br>remove the stable harmonics at lower frequencies, followed by spectral subtraction to suppress other<br>harmonics and background noise, and finally, enhance the required human voice through far-field noise<br>reduction features. 2.Extract the audio file as a mono file and save the left channel as a separate<br>recording file named "01 Track 1_L.wav". 3.Apply inverse filtering to the audio, set the filter length to 80<br>(range 1-100), and choose 10 iterations (range 1-50). 4.select the pure noise section from 04:45.245 to<br>04:46:237 seconds and perform noise capture. 5.Then carry out noise reduction on the entire audio<br>based on spectral subtraction. 6.After that, enhance the required human voice through far-field noise<br>reduction features. 7.Save the file. |

#### Test 24-5591

|         | Question 2-1: Enhanced Audio Examination                                                                                                    |
|---------|----------------------------------------------------------------------------------------------------|
| WebCode | Response                                                                                                    |
| AZWRHV  | Tesponse Tesponse <ptesponse< p=""></ptesponse<> |
|         | encrypted USB drive for upload to CTS portal                                                                                                    |

|         | Question 2-1: Enhanced Audio Examination                                                                                                    |
|---------|----------------------------------------------------------------------------------------------------|
| WebCode | Response                                                                                                    |
| BU6ZTY  | 1. Received Forensic Proficiency testing 'Test 24-5591: Forensic Audio Analysis' from Supervisor. 2. Photographed provided Storage Device (SanDisk Ultra USB 3.0 32GB, Model SDCZ48-032G, SN: BM23120023944). Photographs available for view in case data. 3. Copied files from Storage Device to Forensic Data Case folder using: USB Write Blocker WB122, Analysis computer (Win10 x64) and TeraCopy version 3.17. a. USB Write Blocker WB122 was verified for use prior to connecting the Storage Device via a test USB file creation. b. Data copied from storage device was md5 hash generated and verified via TeraCopy 3.17. 4. Created a working copy of the original copied data. a. All files used from this point originate from working copy. b. All files md5 hash verified by TeraCopy 3.17. 5. Analyse audio file '01 Track 1.wma' using ffmpeg. a. //ffprobe -i ''01 Track 1.wma'' 6. Analyse audio file using iZotope RX9. Audio of relevance contained on left channel only. Copied left channel to new iZotope session. Disregarded right channel. 7. Enhance audio file '01 Track 1_left.wav' using iZotope RX9. Refer iZotope report for all filters and settings applied. Summary of clarification process: a. Document File information and Waveform Statistics. b. Remove identified DC offset using iZotope De-Hum. c. Remove hum of fundamental frequency (180hz) and harmonics using iZotope De-Hum. d. Fixed discontinuous waveforms using iZotope De-click, e. Low and high frequency cut using iZotope EQ.                                                                                                    |
| CVDERT  | Sound Cleaner II being used to clean an audio file using multiple filters. These include the Broadband<br>Noise Filter to reduce background noise, Click Suppressor to eliminate sharp noises, Dynamic Range<br>Control to balance volume, Equalizer to adjust frequencies, Tone Suppressor to reduce low-frequency<br>hums, and Reverb Suppressor to minimize echoes.                                                                                                    |
| FVJZUP  | 1. Open Adobe Audition. 2. Drag and drop audio file into the Files panel. 3. Double-click the audio file to open it in the Waveform Editor. 4. Play the audio and locate a portion where only noise is present. 5. Highlight this section. 6. Go to Effects > Noise Reduction/Restoration > Capture Noise 7. Click OK. 8. Highlight the entire audio file. 9. Go to Effects > Noise Reduction/Restoration > Noise Reduction (Process). 10. In the Noise Reduction panel: a. Adjust this slider to determine how much noise is removed. b. Set how much noise reduction is applied in decibels. 11. Repeat the same process for other noise that contain in the audio file. 12. After specific noise are removed, then go to Effects > Amplitude and Compression > Amplify to boost the speech in audio file. 13. Do the Normalization Process to remove the loudest peak to a specific level (I set it to -10 dB). 14. Save / Export the clean audio into WAV format.                                                                                                    |
| GFQLDW  | Process in adobe audition: 1. The channels were separated and the right channel was removed, as it did<br>not contain any voice data. 2. Intense click reduction using the DeClicker filter. 3. Normal clip reduction<br>using the DeClipper filter. 4. Scientific filter for subsonic vibration elimination (reduction of frequencies<br>from 0 to 100 Hz) and reduction of frequencies from 8000 Hz to 22050 Hz to eliminate artifacts and<br>other noises. 5. DeHummer filter for 180 Hz frequency and 8 harmonics at -35dB. 6. Band-reject filter at<br>frequencies 140 Hz (-20dB), 220 Hz (-20dB), 1620 Hz (-15dB), 1800 Hz (-15dB), 2160 Hz (-10dB), and<br>2520 Hz (-10dB). 7. Noise reduction by 12% and 32dB, FFT size 2048. 8. Hiss reduction by 8dB, noise<br>base 8dB, FFT size 2048. 9. Vocal amplifier filter. 10. Reverb cancellation at 40%. 11. Normalize to<br>-1dB. The sample is saved in .wav format (PCM), in mono, with the original file's sampling rate and bit<br>depth.                                                                                                    |
| GNZAQV  | We used the Cedar Cambridge Forensic System. The workflow is the following: CEDAR Cambridge report 24 Oct 2024, 09:30:30 Reference : Process manager chain: I/O sample rate : 44100.00; I/O channels : 1 PROCESS MANAGER Process Chain : channels : 1 sample rate : 44100.00 Debuzz-3: Current Settings : on/off: on; frequency : 179.86 Hz; threshold : 0.00 dB; reduction : -50.00 dB; bandwidth : 3000.00 Hz; detection channels : 1; tracking : on; harmonic mode : all. NR5: Current Settings : on/off: on; level : 0.00 dB; noise reduction; gain : -5.00 dB LS1: frequency : 100.00 Hz; gain : -50.00 dB; slope : 120.00 dB/octave. HS2: frequency : 4500.00 Hz; gain : -50.00 dB; slope : 120.00 dB/octave. HS2: frequency : 100.00 Hz; gain : -50.00 dB; slope : 120.00 dB/octave. HS2: frequency : 100.00 Hz; gain : -50.00 dB; slope : 120.00 dB/octave. HS2: frequency : 100.00 Hz; gain : -50.00 dB; slope : 120.00 dB/octave. HS2: frequency : 100.00 Hz; gain : -50.00 dB; slope : 120.00 dB/octave. HS2: frequency : 100.00 Hz; gain : -50.00 dB; slope : 120.00 dB/octave. HS2: frequency : 100.00 Hz; gain : -50.00 dB; slope : 120.00 dB/octave. HS2: frequency : 100.00 Hz; gain : -50.00 dB; slope : 120.00 dB/octave. HS2: frequency : 4500.00 Hz; gain : -50.00 dB; slope : 120.00 dB/octave. HS2: frequency : 4500.00 Hz; gain : -50.00 dB; slope : 120.00 dB/octave. HS2: frequency : 4500.00 Hz; gain : -50.00 dB; slope : 120.00 dB/octave. HS2: frequency : 4500.00 Hz; gain : -50.00 dB; slope : 120.00 dB/octave. HS2: frequency : 4500.00 Hz; gain : -50.00 dB; slope : 120.00 dB/octave. HS2: frequency : 4500.00 Hz; gain : -50.00 dB; slope : 120.00 dB/octave. Trinity Enhance: Current Settings : on/off: on; motor : 0.00; noise : 11.17; background : 0.00; speech : 29.33. FNR: Current Settings : on/off: on; threshold : 80.00 dB; attenuation : -4.00 dB; focus : 70.00. Dehiss-3: Current Settings : on/off: on; input gain : 6.00 dB; threshold : -1.00 dB; spectral : 0.00; HF temporal : 0.00; LF temporal : 0.00; oversample : off. MD5 hash value 01 Track 1 cleaned.wav: c414 |

|         | Question 2-1: Enhanced Audio Examination                                                                                                    |
|---------|----------------------------------------------------------------------------------------------------|
| WebCode | Response                                                                                                    |
| HU2LMR  | Downloaded ZIP file and confirmed SHA1 value matched expected above. File 01 Track 1.wma imported directly into iZotope RX 9. Appears to be 2ch file. However, no audio is present on Rch. File exported as 16bit WAV and converted to dual mono file. Resultant file reloaded in iZotope for processing. Recording contains speech with persistent hum. Occasional distortion present. Voice is masked by hum and very difficult to hear. Initial EQ applied 200Hz-4kHz to remove low end rumble and high end hiss. Hum not affected. Various notch and buzz filters attempted. Appears fundamental frequency is approx 179Hz and may drift slightly. iZotope D-Hum tool applied in dynamic adaptive mode which appears to attack hum adequately. Result is easier to listen to with hum level decreased. Dialogue Isolate filter applied which appears to make voice slightly more intelligible. Voice becomes very difficult to hear from approx 9min onwards and is effectively masked. Overall, resultant file is subjectively easier to listen to and more intelligible. However, voice is still masked at time. Resultant file converted to MONO file (as per CTS instructions), uploaded to CTS portal and attached to exam record. |
| HX2XJR  | Zip folder "24-5591%20Audio" transferred from specified location. Unzip and extract the "01 Track<br>1.wma" file. Transfer the wma file to a workstation in the Audio laboratory. Open the file within Cedar<br>Cambridge software, conduct aural examination, and apply filtering solution. Note that signal is only<br>apparent in the left channel of the audio file. Mono processing applied. Filtering modules applied: Gain -<br>to reduce level going into the processing chain. DeBuzz - to remove buzz apparent in the audio. Trinity<br>Enhance - to reduce some of the broadband noise and increase speech level. EQ - to improve<br>intelligibility of target speech. Compressor - to maintain a more consistent output level. Gain applied to<br>output of compressor, to increase the overall output level. FNR - to further reduce broadband noise.<br>Adaptive limiter applied to final output. Render and save resultant audio file: "01 Track 1_processed.wav"                                                                                                    |
| J3UD9Q  | The audio was imported into Adobe Audition and reviewed. The audio was in stereo, but the right channel did not contain speech. Extracted to mono and used the left channel for processing. Filters (including iZotope plugins) were applied to reduce noise and improve the intelligibility of the speech. Filters included: Parametric Equalizer, iZotope RX 10 De-hum, iZotope RX 10 De-crackle, iZotope RX 10 Spectral De-noise, iZotope RX 10 Voice De-noise, and Hard Limiter. The end of the file (approximately 00:08:49-00:10:07) had lower talker levels and higher noise than the rest of the file. Additional filters were applied to this portion, including: iZotope RX 10 Voice De-noise and Hard Limiter. The processed file was exported as a .wav file.                                                                                                    |
| LAN7UQ  | First, SHA256 was extracted from the audio. Then the audio was converted to mono WAVE file (i.e. the channel, which contains speech, was preserved) with FFmpeg. Then the converted audio was cleaned with iZotope RX 10 using following filters: Gain, Spectral repair, Spectral Denoise and Loudness Control. Finally, edited audio was saved as 16 bit 44.1 kHz WAVE file. New SHA256 was extracted from the edited audio.                                                                                                    |
| N79P6G  | I have used Sound Cleaner II software for enhancement and clarifying the given audio file. Firstly, i upload the original audio file in to the Sound Cleaner II software then go to edit tab the choose the Divide stereo to two mono option. This will result in display two channel for current audio file (Right and left channel). The left channel will contain the audio file and the right channel shows empty. After extraction the audio file to mono will be in one channel as its requested in the question above. For the reduce noise and enhancement I do the following. Firstly, choose the left channel and choose Broadband Noise filter from filters option in the FILTRATION SCHEME. Then turn ON the Suppression Depth and put it to Max (40 dB). Then I choose Reverb Suppressor from filters option in the FILTRATION SCHEME. Then turn ON the Suppression Depth and put it to Max (40 dB). Last I choose Amplifier from filters option in the FILTRATION SCHEME. Then and put it to Max (12 dB). Then save the changes to the audio file and save it as PCM Wave format.                                                                                                    |
| N7GLJM  | Load provided file into Adobe Audition. Review media information. There were found to be two channels. As the second channel did not contain any audio, the file was converted to mono. Applied the following filters in the following order: "Dehummer" (60hz), "Notch Filter", "Speech volume leveler." The enhanced file was written out as (1) WAV PC (44.1 khz and 32 bit).                                                                                                    |

|                  | Question 2- 1 : Enhanced Audio Examination                                                                                                    |  |  |  |
|------------------|----------------------------------------------------------------------------------------------------|--|--|--|
| WebCode Response |                                                                                                    |  |  |  |
| PDQBXL           | I used Adobe(R) Audition v25.0.0.47 software to convert the WMA file to mono and apply an Effects Rack with the following filters: 1) adaptive iZotope RX 4 Denoiser. 2) BandPass filter of 100 Hz to 3500 Hz. 3) Notch Filter of -20 dB for 180 Hz, 360 Hz, 540 Hz, 720 Hz, 900 Hz, & 1080 Hz. 4) 2nd application of above Notch Filter. 5) Hard Limiter, with boost of 15 dB & maximum amplitude of -3 dB. I then applied a manual iZotope RX 4 Denoiser filter, with the Learned interval of 5:10.882 to 5:12.000. After applying the above filters, I exported the audio as a mono, 44,100 Hz, 16-bit Wave PCM file.                                                                                                    |  |  |  |
| T94UVJ           | 1. 24-5591 Audio.zip file's hash verification. 2. Assessment: two channels, only one with speech signal; distortions: a) stationary noise with fundamental frequency on 180 Hz with harmonics b) broadband noise 3. Preprocessing: using ffmpeg (version N-117899-g3c3bf6c109-20241125) WMA was converted to PCM maintaining original sampling rate and bit depth, next channels were splited; for further processing only left channel was used to enhanced due to lack of speech in right channel. 4. Audio enhancement: Applied software: Adobe Audition CS6 v.5 (Noch filter, FFT filter); Izotope RX v.10, (Dialogue Isolate, Spectral De-noise, Normalize). 5. Hash SHA-256 of the file "01 Track 1_mono_U2726A_T94UVJ_final_version.wav":                                                                                                    |  |  |  |
| UAUK9B           | Software Used: Audacity version 3.7.0. Tasks listed in Part 2 were performed and one enhanced audio file named "enhanced audio.wav" was exported and is being provided on the accompanying DVD. 2-1<br>Workflow used to clarify the audio, including specific software and filters for the audio enhancement is as follows: • Audio was enhanced using Audacity version 3.7.0; • The file was imported in Audacity. All the audio was selected, and Notch filter was applied. Notch filter Parameters: Frequency (Hz) : 180,359,540,719,899,1079,1259,1439 and 1618 Q : 40 • A section of recording containing just noise was selected and the noise profile was generated using Noise Reduction filter. After that all the audio was selected and Noise was reduced. Noise Reduction Parameters: Noise reduction (db): 15; Sensitivity: 6.0; Frequency smoothing (bands): 6. • Graphic EQ filter was applied. Graphic EQ Parameters: A boost of 6db was applied to these frequencies (315,400,500,630,800 and 1K) Hz |  |  |  |
| UP9QJB           | The .wma file was processed in "iZotope RX 10 Advanced (64-bit) v10.3.0.1775", "Sound Cleaner II" and "VoiceClean Intelligent Audio Denoise Workstation". iZotope RX 10 Advanced: -opened the file, selected the left-channel and copied, then created mono file with 'New from Clipboard''De-hum' module to reduce tonal noise. Adaptive mode (selected), Filter type (Dynamic), Sensitivity 3.0, Bands 20, Filter Q 340'Dialogue Isolate' module to attenuate background noise. Dialogue gain 0 dB, Noise gain -12 dB, Sensitivity 8.0, Ambience preservation 50, Quality (Best). Sound Cleaner II: -'Equalizer' module to filter out unwanted high-frequency information. Spectrum (Accumulate), Sclae (Log), FFT (2048), Inverse Filter, Threshold 3000 Hz. VoiceClean Intelligent Audio Denoise Workstation: -'Broadband Denoising' module to reduce background noise. Suppresion Strength 18 dB. The rendered audio was exported from VoiceClean as a 16 bit, 44.1 kHz, mono channel PCM wav file.              |  |  |  |
| X4F2LE           | Using Adobe Audition v.24.6.0.69, I determined the tone to be harmonic. Below are the steps taken for enhancement: 1) Notch filter 177 Hz increments 2) De-click: highlight click, lower amplitude to -16.2 dB 3) De-hum 177 Hz increments, 8 harmonics 4) De-noise 60% all frequencies 5) De-reverb 10% low frequencies 6) Amplify +10 dB 7) Normalize 0.3 dB Saved derivative as an uncompressed PCM Wave format, maintaining original file sample rate of 44.1 kHz and bit depth of 16 bits, and one channel mono, containing speech data.                                                                                                    |  |  |  |
| YPVLHE           | Using Adobe Audition 2024: Left channel was exported as a mono audio track for enhancement. 32-Bit was chosen because the 16-bit option was not available. Frequency make up of the voice lies primarily between 200Hz – 2000Hz. Using iZotope RX10 Advanced: The De-Hum filter was used starting at 180Hz and covering 13 harmonics to reduce the humming noise. Using the EQ filter, a high pass filter was placed at 200Hz, and a low pass filter was placed at 2117Hz. The Spectral De-Noise filter was used to reduced broadband noise in the recording. The EQ filter was used again to placed notches at 220Hz and 660Hz starting at 8:28 in the recording to reduce the buzzing noise. Clip gain was increased by +5.5dB for the whole recording. Exported as a 16-bit, 44.1kHz uncompressed .WAV audio file.                                                                                                    |  |  |  |

| Question 2-1: Enhanced Audio Examination |                                                                                                    |  |  |  |
|------------------------------------------|----------------------------------------------------------------------------------------------------|--|--|--|
| WebCode                                  | Response                                                                                                    |  |  |  |
| Z2HGN6                                   | To reduce the fundamental frequency of the dominant tonal noise the Brush selection tool (v 6) in Izotope RX 9 (v 5) was used. This was done in ten steps starting with the lowest frequency, to then continuing trying to remove the following nine found harmonics. After this the EQ (v 7) was used to apply a low pass filter set to 4500 Hz. This was done since little to none of the speech frequency could be found above this value. Further on the Spectral De-noise (Adaptive mode) (v 8) was used to reduce additional masking frequencies of the dominant tonal noise. To enhance the clarity of the speech an additional EQ (v 7) was applied. This time a comb filter was used to increase the speech frequencies that could be found in between the dominating tonal noise and its harmonics. After this the audio file was opened in Wavelab Pro (v 2) processed with the Q8 (v 3). This to enhance the significant middle-frequency for speech and thereby increase the speech intelligibility furthermore. Finally, the L1 Limiter (v 4) was applied to even out the dynamic range of the overall audio and thereby one last time increase the audibility of speech. The resulting file, 01_Track 1_Enhanced.wav, was saved as a Wave(PCM), 16 bit, fs. 44,1 kHz, mono file. |  |  |  |
| ZUY4TC                                   | The Reference Noise (RN) Canceller removed interference from external signals, while an Equalizer adjusted specific frequency bands for better tonal balance. A Broadband Noise Filter eliminated consistent background noise across all frequencies, and Dynamic Range Control ensured consistent volume by managing peaks and amplifying quieter sections. The Reverb Suppressor minimized echo and reverberation, and finally, an Amplifier boosted the overall audio signal, resulting in a cleaner, more refined output.                                                                                                    |  |  |  |

Question 2-1: Describe the workflow used to clarify the audio, including specific software and filters applied.

Consensus Result: This was a free form question on methods and tools used. No consensus response is provided.

# **Forensic Audio Enhancement Observations**

### TABLE 3

**Part 2: Enhanced Audio Instructions** - Use any methods or software tools deemed necessary to process the file, remove noise, or otherwise improve the intelligibility of the clip. The derivative file should achieve the following goals: Decrease the dynamic range of the multiple speakers, Increase the intelligibility of the words spoken, Decrease the level of noise and other unwanted sounds and Be free of clipping and other excessive artifacts or distractions from over processing.

**A.** Address / repair / reduce the impact of the four digital clicks / impulses in the first 20 seconds of the audio file, and any other clipping or distortions.

**B.** Using EQ or some other frequency specific tool, reduce or remove the beeps that repeat every 10 seconds. Be careful not to overprocess or affect more of the frequency spectrum than necessary.

**C.** Improve the signal to noise ratio by increasing the difference in level between the speaking and background sounds.

**D.** Reduce the difference in level between the loud and quiet parts of the speech. (Each speaker should be heard at a comparable level to each other if possible.)

E. Normalize or manually adjust the overall level of the clip to achieve a peak level value of -1dBFS.

F. Save your derivative file with the following parameters: a) Format: .wav/PCM, b) 24 bit, 48,000 Hz sample rate.

| WebCode | Observational Notes                                                                                                    |  |
|---------|----------------------------------------------------------------------------------------------------|--|
| 38J7PA  | Submitted enhanced file(s) were reviewed by an expert who confirmed that this participant completed all requested audio enhancement steps with the following exception(s). The participant saved the file in PCM Wave format, maintaining the original 44.1kHz sample rate, but bit depth was increased to 32-bit float.                                                                                           |  |
| 44DZM9  | Jbmitted enhanced file(s) were reviewed by an expert who confirmed that this participant completed<br>I requested audio enhancement steps.                                                                                                    |  |
| 44HGK8  | Submitted enhanced file(s) were reviewed by an expert who confirmed that this participant completed all requested audio enhancement steps with the following exception(s). The participant saved the file as 2-channel audio with the essentially blank Right Channel included.                                                                                                    |  |
| 73WPM8  | Submitted enhanced file(s) were reviewed by an expert who confirmed that this participant complete<br>all requested audio enhancement steps with the following exception(s). The participant saved the file<br>PCM Wave format, maintaining the original 44.1kHz sample rate, but bit depth was increased to<br>32-bit float.                                                                                      |  |
| 7VUMEZ  | Submitted enhanced file(s) were reviewed by an expert who confirmed that this participant completed<br>all requested audio enhancement steps with the following exception(s). File was saved as 2-channel<br>audio with the essentially blank Right Channel included. While noise was significantly reduced, the<br>speech sounds more "muffled" due to over-processing, with filtering artifacts being prominent. |  |
| 937E24  | Submitted enhanced file(s) were reviewed by an expert who confirmed that this participant completed all requested audio enhancement steps.                                                                                                    |  |
| 9KQ6Z3  | Submitted enhanced file(s) were reviewed by an expert who confirmed that this participant completed all requested audio enhancement steps.                                                                                                    |  |
| 9LH8KX  | Submitted enhanced file(s) were reviewed by an expert who confirmed that this participant complete<br>all requested audio enhancement steps with the following exception(s). The participant saved the file<br>PCM Wave format, maintaining the original 44.1kHz sample rate, but bit depth was increased to<br>32-bit float.                                                                                      |  |
| 9LLM26  | Submitted enhanced file(s) were reviewed by an expert who confirmed that this participant completed all requested audio enhancement steps.                                                                                                    |  |
| AD27MZ  | Submitted enhanced file(s) were reviewed by an expert who confirmed that this participant completed all requested audio enhancement steps with the following note(s). While overall noise was reduced, gain was increased too much resulting in clipping artifacts.                                                                                                    |  |
| APE4R4  | Submitted enhanced file(s) were reviewed by an expert who confirmed that this participant completed all requested audio enhancement steps with the following exception(s). The participant saved the file in PCM Wave format, maintaining the original 44.1kHz sample rate, but bit depth was increased to 32-bit float.                                                                                           |  |

| Forensic Audio Enhancement Observations |                                                                                                    |  |  |  |
|-----------------------------------------|----------------------------------------------------------------------------------------------------|--|--|--|
| WebCode                                 | Observational Notes                                                                                                    |  |  |  |
| AZWRHV                                  | Submitted enhanced file(s) were reviewed by an expert who confirmed that this participant completed all requested audio enhancement steps.                                                                                                    |  |  |  |
| BU6ZTY                                  | Submitted enhanced file(s) were reviewed by an expert who confirmed that this participant completed all requested audio enhancement steps.                                                                                                    |  |  |  |
| CVDERT                                  | Submitted enhanced file(s) were reviewed by an expert who confirmed that this participant completed all requested audio enhancement steps with the following exception(s). While the participant saved the file with a ".wav" extension, it is a MPEG-4/AAC LC format file instead of the PCM Wave that was requested.                                                                                                    |  |  |  |
| FVJZUP                                  | Submitted enhanced file(s) were reviewed by an expert who confirmed that this participant completed all requested audio enhancement steps with the following exception(s). File was saved as 2-channel audio with the essentially blank Right Channel included. While overall noise was reduced, gain was increased too much resulting in clipping artifacts.                                                                                                    |  |  |  |
| GFQLDW                                  | Submitted enhanced file(s) were reviewed by an expert who confirmed that this participant completed all requested audio enhancement steps with the following exception(s). The participant saved the file in PCM Wave format, maintaining the original 44.1kHz sample rate, but bit depth was increased to 32-bit float.                                                                                                    |  |  |  |
| GNZAQV                                  | Submitted enhanced file(s) were reviewed by an expert who confirmed that this participant completed all requested audio enhancement steps.                                                                                                    |  |  |  |
| HU2LMR                                  | Submitted enhanced file(s) were reviewed by an expert who confirmed that this participant completed all requested audio enhancement steps.                                                                                                    |  |  |  |
| HX2XJR                                  | Submitted enhanced file(s) were reviewed by an expert who confirmed that this participant completed all requested audio enhancement steps.                                                                                                    |  |  |  |
| J3UD9Q                                  | Submitted enhanced file(s) were reviewed by an expert who confirmed that this participant completed all requested audio enhancement steps.                                                                                                    |  |  |  |
| lan7UQ                                  | Submitted enhanced file(s) were reviewed by an expert who confirmed that this participant completed all requested audio enhancement steps.                                                                                                    |  |  |  |
| N79P6G                                  | Submitted enhanced file(s) were reviewed by an expert who confirmed that this participant completed all requested audio enhancement steps with the following exception(s). The participant saved the file i PCM Wave format, maintaining the original 44.1kHz sample rate, but bit depth was increased to 32-bit float. While overall noise was reduced, gain was increased too much resulting in clipping artifacts                                                                                                    |  |  |  |
| N7GLJM                                  | Submitted enhanced file(s) were reviewed by an expert who confirmed that this participant completed all requested audio enhancement steps with the following exception(s). The participant saved the file in PCM Wave format, maintaining the original 44.1kHz sample rate, but bit depth was increased to 32-bit float. The fundamental frequency of the tonal noise in this recording is approx. 180Hz. By using the default Base Filter Frequency setting of 60Hz in DeHummer (likely with 8 harmonics selected), noise bands were attenuated from 60Hz to 480Hz in 60Hz increments. This attacked the first two noise bands at 180Hz and 360Hz but left all the other 180Hz harmonics above 480Hz. Setting DeHummer to attack the fundamental frequency of 180Hz would have attenuated harmonics up to 1440Hz. Additional noise reduction filters could be used to increase intelligibility. The Notch filter applied at approx. 5kHz had no effect on noise or intelligibility. |  |  |  |
| PDQBXL                                  | Submitted enhanced file(s) were reviewed by an expert who confirmed that this participant completed all requested audio enhancement steps.                                                                                                    |  |  |  |
| T94UVJ                                  | Submitted enhanced file(s) were reviewed by an expert who confirmed that this participant completed all requested audio enhancement steps with the following note(s). While noise was significantly reduced, the speech sounds more "muffled" due to over-processing, with filtering artifacts being prominent.                                                                                                    |  |  |  |
| UAUK9B                                  | Submitted enhanced file(s) were reviewed by an expert who confirmed that this participant completed all requested audio enhancement steps.                                                                                                    |  |  |  |

| Forensic Audio Enhancement Observations |                                                                                                    |  |  |  |
|-----------------------------------------|----------------------------------------------------------------------------------------------------|--|--|--|
| WebCode                                 | Observational Notes                                                                                                    |  |  |  |
| UP9QJB                                  | Submitted enhanced file(s) were reviewed by an expert who confirmed that this participant completed all requested audio enhancement steps.                                                                                                    |  |  |  |
| X4F2LE                                  | Submitted enhanced file(s) were reviewed by an expert who confirmed that this participant completed all requested audio enhancement steps.                                                                                                    |  |  |  |
| YPVLHE                                  | Submitted enhanced file(s) were reviewed by an expert who confirmed that this participant completed all requested audio enhancement steps.                                                                                                    |  |  |  |
| Z2HGN6                                  | Submitted enhanced file(s) were reviewed by an expert who confirmed that this participant completed all requested audio enhancement steps.                                                                                                    |  |  |  |
| ZUY4TC                                  | Submitted enhanced file(s) were reviewed by an expert who confirmed that this participant completed all requested audio enhancement steps with the following exception(s). The participant saved the file in PCM Wave format, maintaining the original 44.1kHz sample rate, but bit depth was increased to 32-bit float. |  |  |  |

(33)

# **Additional Comments**

| WebCode | Additional Comments                                                                                                    |
|---------|----------------------------------------------------------------------------------------------------|
| 44DZM9  | For question 1-7, the fundamental frequency had low amplitude and was difficult to measure. The harmonics were much stronger. However, based on even and odd-ordered harmonic multiples, the fundamental average is 60 Hz. The poor frequency response of the microcassette likely rolled off most of the lower frequency content.                                                                                                    |
| 9LH8KX  | I have also taken screenshots of all the filters used and the settings applied if required                                                                                                    |
| AD27MZ  | I applied the repair assistant in Izotope and it also did a good job. Left a bit of noise behind but very useful.                                                                                                    |
| APE4R4  | Hope the testing items can be released before July.                                                                                                    |
| AZWRHV  | Unable to check hash of uploaded file but would recommend hash is checked on download of processed .wav file. On delivery of processed file would advise receiving party attends the audio lab where they will be able to use a good quality pair of headphones in a quiet listening environment to listen to audio.                                                                                                    |
| HU2LMR  | Jacksum Name: 01 Track 1.wma Size: 9793895 bytes (9564 KiB) SHA256:<br>58A3049158D544B9D0D4661749B6A53DB2E010B6D9C57FA2BA03220F4B232F94 FFMPEG v7.1<br>FFPROBE Input #0, asf, from '.\01 Track 1.wma': Metadata: title : Track 1 album : Unknown album<br>(8/22/2016 10:51:04 AM) WM/Track : 0 track : 1 WMFSDKVersion : 12.0.22621.3527<br>WMFSDKNeeded : 0.0.0.0000 IsVBR : 0 DeviceConformanceTemplate: L1 Duration: 00:10:07.06,<br>start: 0.000000, bitrate: 129 kb/s Stream #0:0(eng): Audio: wmav2 (a[1][0][0] / 0x0161), 44100 Hz, 2<br>channels, fltp, 128 kb/s Medialnfo v24.06 General Complete name : 01 Track 1.wma Format :<br>Windows Media File size : 9.34 MiB Duration : 10 min 7 s Overall bit rate mode : Constant Overall bit<br>rate : 129 kb/s Maximum Overall bit rate : 129 kb/s Album : Unknown album (8/22/2016 10:51:04<br>AM) Track name : Track 1 Track name/Position : 1 Encoded date : 2024-05-01 23:06:24 UTC Audio<br>ID : 1 Format : WMA Format version : Version 2 Codec ID : 161 Codec ID/Info : Windows Media Audio<br>Description of the codec : Windows Media Audio 9.2 - 128 kbps, 44 kHz, stereo 1-pass CBR Duration :<br>10 min 7 s Bit rate mode : Constant Bit rate : 128 kb/s Channel(s) : 2 channels Sampling rate : 44.1<br>kHz Bit depth : 16 bits Stream size : 9.26 MiB (99%) Language : English (United States) |
| N79P6G  | I don't have any additional comment on this. I have submit all answers and description.                                                                                                    |

- YPVLHE A second pass of the spectral de-noise was not used to reduced the broadband noise surrounding the
- voice because it started to eliminate the sibilance in the words. EQ, voice/dialogue isolate filters were also affecting the voice. I did not want to over process the recording to the point of affecting what was being said in the recording.
- Z2HGN6 Exact values and settings on each plug in used can be sent upon request.

### Test No. 24-5591: Forensic Audio Analysis

### DATA MUST BE SUBMITTED BY Dec. 02, 2024, 11:59 p.m. EST TO BE INCLUDED IN THE REPORT

Participant Code: U1234A

WebCode: YK3GPB

#### Test Instructions:

1. Apply filtration to reduce masking noise and increase the intelligibility of speech in the recording.

Guidelines described in section 4 of the SWGDE Best Practices for the Enhancement of Digital Audio should be followed.
 Answer questions regarding the audio file properties, attributes of the audio content, and procedures to clarify the speech.

#### Scenario:

A microcassette recording was made of an attorney calling in to a disciplinary hearing. Later, the microcassette was digitized into a .wma file ("01 Track 1.wma"). The submitter of this recording stated that the original microcassette is no longer available, but they need the speech in the digitized copy clarified in order to have it accurately transcribed.

This test is designed to measure your knowledge and skill in the following digital forensic audio processes: Data verification, Media characterization, Audio processing, and Audio enhancement. These are based on the competencies outlined in section 3.6 of the SWGDE Core Competencies for Forensic Audio.

#### Evidence:

To verify a complete and accurate download, use the tool of your choice to verify the integrity of the file. 24-5591 Audio.zip MD5 hash value: 197a7ddbd46ab1a852913f2a79126bf6 24-5591 Audio.zip SHA1 hash value: 68ab78c0c1a33fb59313fa216767a4679a50301f

#### Test No. 24-5591 Data Sheet, continued

- 1-1). What is the SHA-256 hash value of the 01 Track 1.wma file?
- 1-2). What is the format of the audio file?
- 1-3). How many audio channels are contained in the audio file? Report a numeric value.
- 1-4). What is the length in time of the audio file?
- 1-5). What is the bit depth of the audio file?
- 1-6). What is the sample rate of the audio file?
- 1-7). What is the average value of the fundamental frequency of the dominant tonal noise present? Are harmonics of this tone present? Fundamental frequency average value:

Harmonics present?

Yes 🔍 No 🔍

#### Part 2: Enhanced Audio Examination

A. Process the audio using filters to reduce noise and increase the intelligibility of speech.

B. Save the clarified audio in the uncompressed PCM Wave format, maintaining the original file sample rate and bit depth. It is expected that only the channel containing speech data will be saved in the enhanced copy (The resulting file should be one channel/Mono).

Uploaded file name:

2-1). Describe the workflow used to clarify the audio, including specific software and filters applied.

### **Additional Comments**

**Please note:** Any additional formatting applied in the free form space below will not transfer to the Summary Report and may cause your information to be illegible. This includes additional spacing and returns that present your responses in lists and tabular formats.

### **RELEASE OF DATA TO ACCREDITATION BODIES**

The Accreditation Release is accessed by pressing the "Continue to Final Submission" button online and can be completed at any time prior to submission to CTS.

CTS submits external proficiency test data directly to ANAB and/or A2LA. Please select one of the following statements to ensure your data is handled appropriately.

This participant's data is intended for submission to ANAB and/or A2LA. (Accreditation Release section below must be completed.)
 This participant's data is not intended for submission to ANAB and/or A2LA.

Have the laboratory's designated individual complete the following steps only if your laboratory is accredited in this testing/calibration discipline by one or more of the following Accreditation Bodies.

| Step 1: Provide the applicable Accreditation Certificate Number(s) for your laboratory |                                     |  |  |  |
|----------------------------------------------------------------------------------------|-------------------------------------|--|--|--|
|                                                                                        | ANAB Certificate No.                |  |  |  |
|                                                                                        | A2LA Certificate No.                |  |  |  |
| Step 2: Complete the Laboratory Identifying Information in its entirety                |                                     |  |  |  |
|                                                                                        | Authorized Contact Person and Title |  |  |  |
|                                                                                        |                                     |  |  |  |
|                                                                                        | Laboratory Name                     |  |  |  |
|                                                                                        |                                     |  |  |  |
|                                                                                        | Location (City/State)               |  |  |  |
|                                                                                        |                                     |  |  |  |
|                                                                                        |                                     |  |  |  |